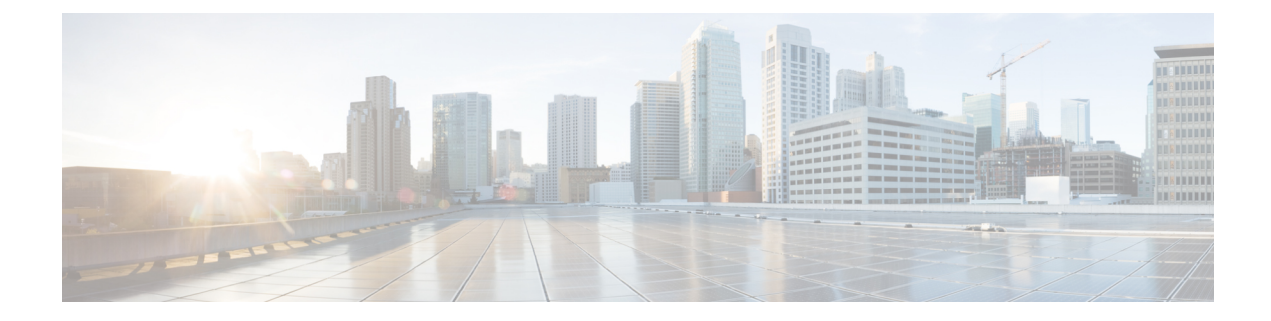

# **Network Hierarchy and Resource Management**

#### **Table 1: Feature History**

|  | Feature Name                                               | Release Information                                                  | Description                                                                                                    |
|--|------------------------------------------------------------|----------------------------------------------------------------------|----------------------------------------------------------------------------------------------------|
|  | Network Hierarchy<br>and Resource<br>Management            | Cisco SD-WAN<br>Release 20.9.1<br>Cisco vManage<br>Release 20.9.1    | This feature enables you to create a network hierarchy in<br>Cisco vManage to represent the geographical locations of<br>your network. The network hierarchy and the associated<br>resource IDs, including region IDs and site IDs, help you<br>apply configuration settings to a device. In addition, the<br>introduction of the resource manager in Cisco vManage<br>automatically manages these resource IDs, thereby<br>simplifying the overall user experience of Cisco SD-WAN.<br>Note that you can create a region only if you enable the<br><b>Multi-Region Fabric</b> option in Cisco vManage. |
|  | Network Hierarchy<br>and Resource<br>Management (Phase II) | Cisco IOS XE Release<br>17.10.1a<br>Cisco vManage<br>Release 20.10.1 | <ul> <li>The following enhancements are introduced in the Network Hierarchy and Resource Management feature.</li> <li>Creation of a system IP pool on the Configuration &gt; Network Hierarchy page</li> <li>Automatic assignment of site ID, system IP, and hostname to a device in the Quick Connect workflow</li> <li>Display of detailed information on the Configuration &gt; Network Hierarchy page, including site ID pool, region ID pool, and the list of devices associated with a site</li> </ul>                                                                                            |
|  | Support for Software<br>Defined Remote<br>Access Pools     | Cisco IOS XE Release<br>17.11.1a<br>Cisco vManage<br>Release 20.11.1 | Remote access refers to enabling secure access to an<br>organization's network from devices at remote locations.<br>The resource pool manager manages the IPv4 and IPv6<br>private IP address pools for Cisco SD-WAN remote access<br>devices.<br>You can create a software defined remote access pool using<br>the <b>Configuration</b> > <b>Network Hierarchy</b> page.                                                                                                    |

• Information About Network Hierarchy and Resource Management, on page 2

- Supported Devices for Network Hierarchy and Resource Management, on page 3
- Restrictions for Network Hierarchy and Resource Management, on page 3
- Manage a Network Hierarchy, on page 3
- Assign Resource IDs to Devices, on page 8

# Information About Network Hierarchy and Resource Management

#### **Overview of Network Hierarchy**

You can create a network hierarchy in Cisco vManage to represent the geographical locations of your network. Your network hierarchy can contain three types of nodes—regions, areas, and sites. The resource IDs assigned to the nodes help you identify where to apply configuration settings later.

By default, there is one node called global in the network hierarchy.

The network hierarchy has a predetermined hierarchy with three types of nodes:

Region: It represents a region in a multiregion fabric-based Cisco SD-WAN deployment. The Multi-Region
Fabric feature provides the option to divide the architecture of the Cisco SD-WAN overlay network into
multiple regional networks that operate distinctly from one another, and a central core-region network
for managing inter-regional traffic.

You can create a region only if you enable the **Multi-Region Fabric** option in Cisco vManage. For complete information about the Multi-Region Fabric feature, see the *Cisco SD-WAN Multi-Region Fabric* (also Hierarchical SD-WAN) Configuration Guide.

- Area: An area is a logical grouping of nodes in a network hierarchy. You can group sites, regions, other areas, or any combination of these into an area.
- Site: A site is the lowest level of node or the leaf node in a network hierarchy. You cannot create a child node under a site. You can only associate devices to a site.

For complete information about creating and managing different nodes in a network hierarchy, see Manage a Network Hierarchy.

#### **Overview of Resource Management**

The resource manager in Cisco vManage manages the resource IDs, that is, region IDs and site IDs. It automatically generates a region ID for a region that you create on the **Configuration** > **Network Hierarchy** page. Similarly, it generates a site ID for a site if you do not specify it.

You can assign a site ID and a region ID to a device. For complete information about assigning resource IDs to devices, see Assign Resource IDs to Devices.

If you upgrade from an earlier version of Cisco vManage to Cisco vManage Release 20.9.1, the resource manager in Cisco vManage automatically creates sites based on the site IDs of the existing devices in your setup. Sites are named as SITE\_<id>. Cisco vManage displays these sites under the global node on the **Network Hierarchy** page. It also associates the existing devices with their sites in the network hierarchy.

## **Benefits of Network Hierarchy and Resource Management**

- Automates the management of regions and sites.
- Saves the manual effort in an upgrade scenario when Cisco vManage discovers all your existing sites and displays them in the network hierarchy.
- Simplifies the onboarding and configuration of devices.

# Supported Devices for Network Hierarchy and Resource Management

This feature is supported on Cisco IOS XE SD-WAN devices and Cisco vEdge devices.

# **Restrictions for Network Hierarchy and Resource Management**

- You can delete a node only if it does not have any child node. For example, you can delete a site only if no devices are associated with it.
- A site is the lowest level of a node or the leaf node in a network hierarchy. You cannot create a child node under a site.
- You cannot create more than one region node between the global node and a site node.
- You cannot create a region in a multitenant deployment.

# **Manage a Network Hierarchy**

The Network Hierarchy and Resource Management feature enables you to do the following:

- Create a region
- Create an area
- Create, edit, and delete a site

## **Create a Region in a Network Hierarchy**

#### **Before You Begin**

Ensure that the Multi-Region Fabric option in Cisco vManage is enabled.

- 1. From the Cisco vManage menu, choose Administration > Settings.
- 2. Click Edit adjacent to the Multi-Region Fabric option.
- 3. Click Enabled, and then click Save.

#### **Create a Region**

- 1. From the Cisco vManage menu, choose Configuration > Network Hierarchy.
- 2. Click ... adjacent to a node (global or area) in the left pane and choose Add MRF Region.

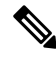

**Note** In Cisco vManage Release 20.9.x, you can also use the **Add Node** option to add a region.

- **3.** In the **Name** field, enter a name for the region. The name must be unique and can contain only letters, the digits 0 through 9, hyphens (-), underscores (\_), and periods (.).
- 4. In the **Description** field, enter a description of the region.
- 5. From the Parent drop-down list, choose a parent node.
- 6. Click Add.

## **Create an Area in a Network Hierarchy**

- 1. From the Cisco vManage menu, choose **Configuration** > **Network Hierarchy**.
- 2. Click ... adjacent to a node (global, region, or area) in the left pane and choose Add Area.

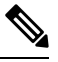

Note In Cisco vManage Release 20.9.x, you can also use the Add Node option to add an area.

- 3. In the Name field, enter a name for the area. The name must be unique and can contain only letters, the digits 0 through 9, hyphens (-), underscores (), and periods (.).
- 4. In the **Description** field, enter a description of the area.
- 5. From the **Parent** drop-down list, choose a parent node.
- 6. Click Add.

### **Create a Site in a Network Hierarchy**

- 1. From the Cisco vManage menu, choose Configuration > Network Hierarchy.
- 2. Click ... adjacent to a node (global, region, or area) in the left pane and choose Add Site.

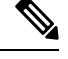

Note In Cisco vManage Release 20.9.x, you can also use the Add Node option to add a site.

- **3.** In the **Name** field, enter a name for the site. The name must be unique and can contain only letters, the digits 0 through 9, hyphens (-), underscores (\_), and periods (.).
- 4. In the **Description** field, enter a description of the site.
- 5. From the Parent drop-down list, choose a parent node.

6. In the **Site ID** field, enter a site ID.

If you do not enter the site ID, Cisco vManage generates a site ID for the site.

7. Click Add.

## **Edit a Region**

- 1. From the Cisco vManage menu, choose Configuration > Network Hierarchy.
- 2. Click ... adjacent to the region name and choose Edit MRF Region.
- 3. Edit the options as needed. You can edit the name, description, and parent of the region.
- 4. Click Save.

#### **Delete a Region**

- 1. From the Cisco vManage menu, choose Configuration > Network Hierarchy.
- 2. Click ... adjacent to the region name and choose Delete MRF Region.
- 3. In the confirmation dialog box, click Yes.

## **Edit an Area**

- 1. From the Cisco vManage menu, choose Configuration > Network Hierarchy.
- 2. Click ... adjacent to the area name and choose Edit Area.
- 3. Edit the options as needed. You can edit the name, description, and parent of the area.
- 4. Click Save.

## **Delete an Area**

- 1. From the Cisco vManage menu, choose Configuration > Network Hierarchy.
- 2. Click ... adjacent to the area name and choose Delete Area.
- 3. In the confirmation dialog box, click Yes.

## **Edit a Site**

- 1. From the Cisco vManage menu, choose Configuration > Network Hierarchy.
- 2. Click ... adjacent to the site name and choose Edit Site.
- 3. Edit the options as needed. You can edit only the name, description, and parent of the site.
- 4. Click Save.

### **Delete a Site**

- 1. From the Cisco vManage menu, choose Configuration > Network Hierarchy.
- 2. Click ... adjacent to the site name and choose Delete Site.
- 3. In the confirmation dialog box, click Yes.

#### **Create a System IP Pool**

Minimum releases: Cisco IOS XE Release 17.10.1a, Cisco vManage Release 20.10.1

- From the Cisco vManage menu, choose Configuration > Network Hierarchy. The page displays the site pool and region pool for the Global node.
- 2. Click Add.
- 3. In the **Pool Name** field, enter a name for the pool.
- 4. In the **Pool Description** field, enter a description of the pool.
- 5. From the **Pool Type** drop-down list, choose **System IP**.
- 6. In the IP Subnet\* field, enter an IP address.
- 7. In the **Prefix Length**\* field, enter the prefix length of the system IP pool.
- 8. Click Add.

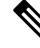

**Note** You can create only one system IP pool. If you want to make any changes to the pool, you must edit the existing pool.

## **Edit a System IP Pool**

Minimum releases: Cisco IOS XE Release 17.10.1a, Cisco vManage Release 20.10.1

1. From the Cisco vManage menu, choose Configuration > Network Hierarchy.

The page displays the site pool and region pool for the Global node. The system IP pool is also displayed if you have already created it.

- 2. Click ... adjacent to the system IP name and choose Edit.
- **3.** Edit the options as needed.

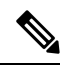

Note You can only expand the pool range and cannot enter a lower IP address than the already specified IP address.

4. Click Save.

## **Create a Remote Access Pool**

Minimum supported release: Cisco vManage Release 20.11.1

The resource pool manager supports creation of IPv4 and IPv6 private IP pools for Cisco SD-WAN remote access devices. In the remote access configuration you can select the remote access private IP Pool by defining the number of IP addresses.

For more information on Software Defined Remote Access, see Cisco SD-WAN Remote Access.

1. From the Cisco vManage menu, choose **Configuration** > **Network Hierarchy**.

The page displays the site pool and region pool for the Global node.

- 2. Click Add Pool.
- 3. In the **Pool Name** field, enter a name for the pool.
- **4.** In the **Pool Description** field, enter a description of the pool.
- 5. From the Pool Type drop-down list, choose Remote Access.
- 6. Choose the IP Type by clicking the radio button next to IPv4 or IPv6.
- 7. In the IP Subnet field, enter an IP subnet.
- 8. In the **Prefix Length** field, enter the prefix length of the remote access pool.
- 9. Click Add.

#### **Edit a Remote Access Pool**

Minimum supported release: Cisco vManage Release 20.11.1

You can edit a remote access pool only when you want to expand the pool range.

1. From the Cisco vManage menu, choose Configuration > Network Hierarchy.

The page displays the site pool and region pool for the Global node. The remote access pool is also displayed if you have already created it.

- 2. Click ... adjacent to the remote access pool name and choose Edit.
- **3.** Edit the options as needed.

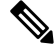

**Note** When you edit a remote access pool, the new pool range cannot be less than the existing pool range

4. Click Save.

#### **Delete a Pool**

Minimum supported release: Cisco vManage Release 20.11.1

1. From the Cisco vManage menu, choose Configuration > Network Hierarchy.

- 2. In the Global page, click ... adjacent to the pool name and choose Delete.
- 3. In the confirmation dialog box, click Yes.

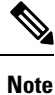

You can delete a pool only when the pool resources are not in use.

## **Assign Resource IDs to Devices**

The Network Hierarchy and Resource Management feature enables you to do the following:

- · Assign a site ID to a device
- · Assign a region ID to a device

#### Assign a Site ID to a Device

You can assign a site ID to a device using one of the following ways.

#### Use the Quick Connect Workflow

- 1. From the Cisco vManage menu, choose Workflows > Workflow Library.
- 2. Start the Quick Connect workflow.
- 3. Follow the instructions provided in the workflow.
- 4. On the Add and Review Device Configuration page, enter the site ID of the device.

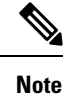

- You can use any of the existing site IDs that are available in the network hierarchy or enter a new site ID. If you enter a new site ID without creating a node in the network hierarchy, the site is automatically created and listed on the **Configuration** > **Network Hierarchy** page.
  - (Minimum releases: Cisco IOS XE Release 17.10.1a, Cisco vManage Release 20.10.1) If you want Cisco vManage to automatically generate a site ID for the device, do not make any change to the default value, AUTO.

#### **Use a Template**

- 1. From the Cisco vManage menu, choose Configuration > Devices > WAN Edge List.
- 2. Check if a device is attached to a device template.
- 3. From the Cisco vManage menu, choose Configuration > Templates > Feature Templates.
- 4. Click ... adjacent to the System feature template and choose Edit.
- 5. Click the **Basic Configuration** tab and set the scope of the **Site ID** field to **Global** and enter the site ID.

- 6. Click Update.
- 7. Click Configure Devices to push the configuration to the device.

In Step 5, if you set the scope of the Site ID field to Device Specific, do the following:

- 1. From the Cisco vManage menu, choose **Configuration** > **Templates** > **Device Templates**.
- 2. Click ... adjacent to the device template and choose Edit Device Template.
- 3. In the Site ID field, enter the site ID.

You can use any of the existing site IDs that are available in the network hierarchy or enter a new site ID. If you enter a new site ID without creating a node in the network hierarchy, the site is automatically created and listed on the **Configuration** > **Network Hierarchy** page.

- 4. Click Update.
- 5. Click **Configure Devices** to push the configuration to the device.

#### **Use a Configuration Group**

The configuration group flow is applicable only for the Cisco IOS XE SD-WAN devices.

- 1. From the Cisco vManage menu, choose **Configuration** > **Templates** > **Configuration Groups**.
- 2. Click ... adjacent to the configuration group name and choose Edit.
- 3. Click Associated Devices.
- 4. Choose a device that is associated with the configuration group and click Deploy.

The Deploy Configuration Group workflow starts.

- 5. Follow the instructions provided in the workflow.
- 6. On the Add and Review Device Configuration page, enter the site ID of the device.

You can use any of the existing site IDs that are available in the network hierarchy or enter a new site ID. If you enter a new site ID without creating a node in the network hierarchy, the site is automatically created and listed on the **Configuration** > **Network Hierarchy** page.

#### Assign a Region ID to a Device

#### **Before You Begin**

- Have access to the Multi-Region Fabric feature.
- Ensure that the region is available in the network hierarchy.

#### **Assign a Region ID**

- 1. From the Cisco vManage menu, choose Configuration > Devices > WAN Edge List.
- 2. Check if the corresponding device is attached to a device template.
- 3. From the Cisco vManage menu, choose Configuration > Templates > Feature Templates.

- 4. Click ... adjacent to the System feature template and choose Edit.
- 5. Click the **Basic Configuration** tab and set the scope of the **Region ID** field to **Global** and enter the region ID.

You can use any of the existing region IDs that are available in the network hierarchy. If the specified region ID is not available in the network hierarchy, the template push operation to the devices fails.

- 6. Click Update.
- 7. Click **Configure Devices** to push the configuration to the device.

In Step 5, if you set the scope of the Region ID field to Device Specific, do the following:

- 1. From the Cisco vManage menu, choose Configuration > Templates > Device Templates.
- 2. Click ... adjacent to the device template and choose Edit Device Template.
- 3. In the **Region ID** field, enter the region ID.
- 4. Click Update.
- 5. Click **Configure Devices** to push the configuration to the device.

## Assign a System IP to a Device

Minimum releases: Cisco IOS XE Release 17.10.1a, Cisco vManage Release 20.10.1

- 1. From the Cisco vManage menu, choose Workflows > Workflow Library.
- 2. Start the Quick Connect workflow.
- 3. Follow the instructions provided in the workflow.
- 4. On the Add and Review Device Configuration page, enter the system IP of the device. If you want Cisco vManage to automatically generate a system IP for the device, do not make any change to the default value, AUTO.

#### Assign a Hostname to a Device

Minimum releases: Cisco IOS XE Release 17.10.1a, Cisco vManage Release 20.10.1

- 1. From the Cisco vManage menu, choose Workflows > Workflow Library.
- 2. Start the Quick Connect workflow.
- 3. Follow the instructions provided in the workflow.
- On the Add and Review Device Configuration page, enter the hostname of the device. If you want Cisco vManage to automatically generate a hostname for the device, do not make any change to the default value, AUTO.